## • To approve and grade treatment during a clinic session:

| Alert Alert | Patient, Ima3 (F44) |  | 3189 | 2 |  |
|-------------|---------------------|--|------|---|--|
|             | . 0                 |  |      |   |  |

On the Status bar, select the **chart number box** with an aqua blue background.

In the **Patient Approvals** window, planned or completed procedures are displayed. Click **Approve.** 

In the User Authentication window, enter faculty approval code.

From the **Discipline drop-down list**, choose the appropriate discipline.

From the Form drop-down list, choose the appropriate form.

In the Add/Edit Evaluation window, select a question ,select its corresponding Grade box, and enter a grade. Continue grading for all general questions and treatment-specific questions

Click OK.

In the User Authentication window, enter faculty approval code and click OK.

**Note:** In axiUm, the first approval indicates you have approve the student's completed treatment. The second approval represents your "signature" on the evaluation.

## • To Add or Edit a grade for treatment that was already approved:

Open patient's chart in Rolodex

Go to EHR

Tx History | tab-

## Right click on completed and approved procedure and select – Add Student Eval

| In Progress | T x History | Forms | Attachm | ents P | erio | Tx Pla | n Medication | ns                  |                     |  |
|-------------|-------------|-------|---------|--------|------|--------|--------------|---------------------|---------------------|--|
| Date        | Prov./User  | Code  | Site    | Surf.  | Stat | Phase  | Appr. User   | Description         |                     |  |
| 06/11/12    | J. Student  | D2140 | 2       | 0      | С    | 0      | K. Hansel    | Amalgam - 1 surface |                     |  |
|             |             |       |         |        |      |        |              |                     | Add Tx Note         |  |
| 02/19/09    |             | D0150 |         |        | Р    | 0      | K. Hansel    | Compre              | Edit Tx Note        |  |
| 02/19/09    |             | D0210 |         |        | Р    | 0      | K. Hansel    | Intraora            | Add/Edit Tx Form    |  |
| 02/19/09    | J. Student  | D0330 |         |        | Р    | 0      | K. Hansel    | Panorai             | Add Lab,            |  |
| 02/19/09    | J. Student  | D0330 |         |        | Р    | 0      | K. Hansel    | Panorai             | Edit Lab Order      |  |
| 11/30/09    | J. Student  | D0150 |         |        | Р    | 0      | K. Hansel    | Compre              | Complete Treatments |  |
| 12/21/09    | J. Student  | D0150 |         |        | Р    | 0      | J. Gallo     | Compre              | In Process Ty Visit |  |
| 12/21/09    | J. Student  | D0274 |         |        | Р    | 0      | J. Gallo     | Bitewing            | Assian Phase/Sea    |  |
| 01/12/10    | J. Student  | D0150 |         |        | P    | 0      | J. Gallo     | Compre              | Medical Information |  |
| 01/12/10    | J. Student  | D0274 |         |        | P    | 0      | J. Gallo     | Bitewing            | Tx Consent History  |  |
| 01/12/10    | J. Student  | D2140 | 14      | 0      | P    | 0      | J. Gallo     | Amalga              | Print Labels        |  |
| 01/15/10    | J. Student  | D0150 |         |        | P    | 0      | D. Faculty   | Compre              |                     |  |
| 01/15/10    | J. Student  | D0274 |         |        | Ρ    | 0      | D. Faculty   | Bitewing            | Add Student Sval    |  |

Faculty must enter approval code to access grade form.

See *Evaluations Module* fo rmore information on tracking grades fro students.